#### Panasonic **INSTRUCTION MANUAL**

High-functional Digital Fiber Sensor FX-302(P) ME-FX302 No.0033-38\

## **1** SPECIFICATIONS

| $\backslash$        | Туре                     | NPN output                                                                           | PNP output                                          |  |
|---------------------|--------------------------|--------------------------------------------------------------------------------------|-----------------------------------------------------|--|
| Item                | Model No.                | FX-302                                                                               | FX-302P                                             |  |
| Supply voltage      |                          | 12 to 24V DC ±10% Ripple P-P 10% or less                                             |                                                     |  |
|                     |                          | Normal operation: 960mW or less (current consumption 40mA or less                    |                                                     |  |
| Power               | consumption              | at 24V supply voltage)                                                               |                                                     |  |
| 1 Ower              | consumption              | Eco-mode: 600mW or less (current consumption 25mA or less at 24V                     |                                                     |  |
|                     |                          | supply voltage)                                                                      |                                                     |  |
|                     |                          | NPN open-collector transistor                                                        | PNP open-collector transistor                       |  |
|                     |                          | Maximum sink current: 100mA (Note 1)                                                 | Maximum source current: 100mA (Note 1)              |  |
| Outo                | +                        | Applied voltage: 30V DC or less                                                      | <ul> <li>Applied voltage: 30V DC or less</li> </ul> |  |
| Outp                | ui                       | (between output and 0V)                                                              | (between output and +V)                             |  |
|                     |                          | <ul> <li>Residual voltage: 1.5V or less</li> </ul>                                   | <ul> <li>Residual voltage: 1.5V or less</li> </ul>  |  |
|                     |                          | [at 100mA (Note 1) sink current]                                                     | [at 100mA (Note 1) source current]                  |  |
| Ou                  | utput operation          | Light-ON or Dark-ON, selectable with jog switch                                      |                                                     |  |
| Sh                  | nort-circuit protection  | Incorporated                                                                         |                                                     |  |
| Respo               | nse time                 | $300\mu$ s or less, $500\mu$ s or less, $4.0$ ms or less, selectable with jog switch |                                                     |  |
| Displa              | у                        | 4 digit red LED display                                                              |                                                     |  |
| Sensitivity         | Normal mode              | 2-level teaching / Limit teaching / Manual adjustment                                |                                                     |  |
| setting             | Window comparator mode   | Teaching (1-level/2-level/3-                                                         | level) / Manual adjustment                          |  |
| Fine se             | ensitivity               | Incorporated                                                                         |                                                     |  |
| adjustr             | ment function            |                                                                                      |                                                     |  |
|                     |                          | Incorporated with variable ON-delay timer, OFF-delay timer, ONE SHOT                 |                                                     |  |
| Timer               | function                 | timer, ON-delay/OFF-delay timer, ON-delay/ONE SHOT timer, switchable                 |                                                     |  |
|                     |                          | either effective or ineffective (Timer: 0.5ms approx. to 5 sec.)                     |                                                     |  |
| Interfere           | ence prevention function | Incorporated [Eight sensors can be mounted closely. (Note 2)] (Note 3)               |                                                     |  |
| Ambient temperature |                          | -10 to +55°C (If 4 to 7 units are connected in cascade: -10 to +50°C, if             |                                                     |  |
|                     |                          | 8 to 16 units are connected in cascade: -10 to +45°C) (No dew conden-                |                                                     |  |
|                     |                          | sation or icing allowed), Storage: -20 to +70°C                                      |                                                     |  |
| Ambient humidity    |                          | 35 to 85% HH, Storage: 35 to 85% HH                                                  |                                                     |  |
| Emittin             | ng element               | Red LED (modulated)                                                                  |                                                     |  |
| Material            |                          | Enclosure: Heat-resistant ABS, Transparent cover: Polycarbonate, Switch: Acrylic     |                                                     |  |
| Weight              |                          | 20g approx.                                                                          |                                                     |  |

- Notes: 1) 50mA if five, or more, amplifiers are connected in cascade. 2) In case of mounting with Digital fiber sensor FX-301(P) or Manual setting fiber sensor FX-311(P) in cascade, up to 4 sensor units can be mounted 3) When the power supply is switched on, the light emission timing is automatically set for
  - nterference prevention 4) The cable for amplifier connection is not supplied as an accessory. Make sure to use the
  - optional quick-connection cables given below. Main cable (3-core): CN-73-C1 (cable length 1m), CN-73-C2 (cable length 2m)
  - CN-73-C5 (cable length 5m) Sub cable (1-core): CN-71-C1 (cable length 1m), CN-71-C2 (cable length 2m)
  - CN-71-C5 (cable length 5m)

## **2** CAUTIONS

- Make sure to carry out the wiring in the power supply off condition
- Verify that the supply voltage variation is within the rating.
- Verify that the supply voitage variation is within the rating.
   Take care that if a voltage exceeding the rated range is applied, or if an AC power supply is directly connected, the sensor may get burnt or damaged.
   In case noise generating equipment (switching regulator, inverter motor, etc.) is used in the vicinity of this product, connect the frame ground (F.G.) terminal of the equipment to an actual ground.
   In power is supplied from a commercial switching regulator, ensure that the frame ground (F.G.) terminal of the power supply is connected to an actual ground.
- Do not use during the initial transient time (0.5 sec.) after the power supply is switched on.
- Take care that short-circuit or wrong wring of the load may burn or damage the sensor.
   Do not run the wires together with high-voltage lines or power lines or put them in the same
- raceway. This can cause malfunction due to induction
- Make sure to use the optional quick-connection cable for the connection of the amplifier. Extension up to total 100m is possible with 0.3mm<sup>2</sup>, or more, cable. However, in order to reduce noise, make the wiring as short as possible.
- This sensor is suitable for indoor use only.
   Avoid dust, dirt, and steam.
- Take care that the product does not come in direct contact with organic solvents, such as, thinner, etc.
- This sensor cannot be used in an environment containing inflammable or explosive gases.
   Never disassemble or modify the sensor.
- Precautions for fiber
- Do not expose the fiber cable to any organic solvent (except for chemical resistant fiber)
- Do not apply excessive tensile force to the fiber cable. Wipe dirt or stains from the sensing faces with a soft cloth.
- The bending radius of the fiber cable must be R25mm or more. If the bending radius is smalle
- than the specification, the sensing ability is decreased. However, as there are fibers which can be bent at less than R25mm, their bending radius should be equal to or more than the value specified in their catalog.
- The free-cut fiber cables must be cut with a fiber cutter before insertion into the amplifier. (Do not cut the coiled part of coiled fiber.)
- Note: Once a fiber cable is cut off at a hole, do not use the hole again. The sleeve part bending radius of fiber with sleeve must be R10mm or more. (Note that the
- -There are long, as well a

Fiber should protrude by 1mm approx

refer to the instruction manual enclosed with the fiber.

ing part. However, for FD-E12, the sleeve part is excluded.

2) The tightening section is given from the tip of the mount-

free-cut fiber. Use the shorter attachment. Take care that the sensor is not directly exposed to

Tightening torque

0.58N·m

FT-AFM2(E

FD-AFM2(E)

fluorescent light from a rapid-starter lamp or a high fre-

quency lighting device, as it may affect the sensing performance

| ۰Ťh                                      | e tightening torque must not          | exceed the values given below.          |                    |                   |  |
|------------------------------------------|---------------------------------------|-----------------------------------------|--------------------|-------------------|--|
| Mounting with a nut (threaded head type) |                                       | Mounting with a set screw               |                    |                   |  |
| /                                        | Tightening torque                     |                                         | Tightening section | Tightening torque |  |
| M3                                       | 0.39N·m                               | General fiber                           | -                  | 0.29N·m           |  |
| M4                                       | 0.58N·m                               | FT-P2, FT-P20, FD-P2, FD-P20            | -                  | 0.20N·m           |  |
|                                          | (350°C heat-resistant fiber: 0.98N⋅m) | FT-SFM2L                                | -                  | 0.19N·m           |  |
| M5                                       | 0.98N·m                               | FT-V22, FT-V41, FT-SFM2SV2, FD-V41      | 10mm (Note2)       | 0.19N·m           |  |
| M6                                       | (350°C heat-resistant fiber: 1.96N·m) | FD-SFM2SV2                              | 7mm (Note2)        | 0.34N·m           |  |
| M14                                      | 1.47N·m                               | FD-E12                                  | 4mm (Note2)        | 0.29N·m           |  |
| Mounting with a M3 screw                 |                                       | Notes: 1) For fibers other than those g | iven in the al     | bove table,       |  |

Thank you very much for purchasing Panasonic products. Please read this Instruction Manual carefully and thoroughly for the correct and optimum use of this product. Kindly keep this manual in a convenient place for quick reference.

• Never use this product as a sensing device for personnel protection. In case of using sensing devices for personnel protection, use

products which meet standards, such as OSHA, ANSI or IEC etc., WARNING for personnel protection applicable in each region or country.

35mm width DIN rai

Projection

Quick-connection cable

35mm width

Slide

Main cable (CN-73-C )(optional)

End plates

(MS-DIN-E)(optional)

Sub cable (CN-71-C )(optional)

# **3** MOUNTING

## How to mount the amplifier

- 1. Fit the rear part of the mounting section of the amplifier on a 35mm width DIN rail
- 2. Press down the rear part of the mounting section of the amplifier on the 35mm width DIN rail and fit the front part of the mounting section to the DIN rail

#### How to remove the amplifier

1. Push the amplifier forward

- 2. Lift up the front part of the amplifier to remove it. Note: Take care that if the front part is lifted up without pushing the amplifier forward, the hook on the rear part of the
- mounting section is likely to break

## How to connect the fiber cables

- 1. Snap the fiber lock lever down 2. Insert the fiber cables slowly into the inlets until they
- stop. (Note 1) 3. Return the fiber lock lever to the original position till it stops.
- Notes: 1) In case the fiber cables are not inserted to a position where they stop, the sensing range reduces. However, in case of a flexible fiber, take care that it may bend inside the amplifier, during
- 2) With the coaxial reflective type fiber, such as, FD-G4 or FD-FM2, insert the single-core fiber cable into the beam-emitting inlet and the multi-core fiber cable into the beam-receiving inlet. If they are inserted in reverse, the sensing accuracy will deteriorate

# 4 CONNECTION

Make sure to connect or disconnect the quick-connection cable in the power supply off condition

#### Connection method

- 1. Holding the connector of the quick-connection cable, align its projection with the groove at the top portion of the amplifier connector.
- 2. Insert the connector till a click is felt.

## **Disconnection method**

- 1. Pressing the projection at the top of the quick-connection cable connector, pull out the connector.
- Note: Take care that if the connector is pulled out without pressing the projection, the projection may break. Do not use a quick-connection cable whose projection has broken. Further, do not pull by holding the cable, as this can cause a cable-break

# **5** CASCADING AMPLIFIERS

- Make sure to add or remove the amplifiers in the power supply off condition.
- Make sure to check the allowable ambient temperature, as it depends on the
- number of amplifiers connected in cascade
- In case two, or more, amplifiers are connected in cascade, make sure to mount them on a DIN rail.
- When connecting in cascade, mount the amplifiers close to each other, fitting them between the optional end plates (MS-DIN-E) mounted at the two ends.
- Up to maximum 15 amplifiers can be added (total 16 amplifiers connected in cascade.)
   When connecting more than two amplifiers in cascade, use the sub cable
- (CN-71-C ) as the quick-connection cable for the second amplifier onwards.
- The setting of the setting condition copy function cannot be transmitted between this product and the digital fiber sensor FX-301(P). Therefore, in case both models of amplifiers are mounted in cascade, make sure to mount identical models together.
- Since the communication function of this sensor and that of the leak/liquid fiber dedicated fiber sensor FX-301(P)-F is different, if these models are mounted in cascade, do not use the communication function.
- The settings other than that of the interference prevention function cannot be transmitted between this product and the manual setting fiber sensor FX-311(P) Therefore, in case both models of amplifiers are mounted in cascade, make sure to mount identical models together.

#### Cascading method

- 1. Mount the amplifiers, one by one, or the 35mm width DIN rail. (For details, refer to ' MOUNTING'.)
- 2. Slide the amplifiers next to each other and connect the guick-connection
- cables. 3. Mount the optional end plates (MS-DIN-F) at both the ends to hold the amplifiers between their flat sides.
- 4. Tighten the screws to fix the end plates (MS-DIN-E).

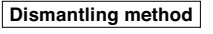

- 1. Loosen the screws of the end plates (MS-DIN-E).
- 2. Remove the end plates (MS-DIN-E). 3. Slide the amplifiers and remove then
  - one by one. (For details, refer to ' MOUNTING'.)

# 6 I/O CIRCUIT DIAGRAMS

## ●FX-302 / NPN output type

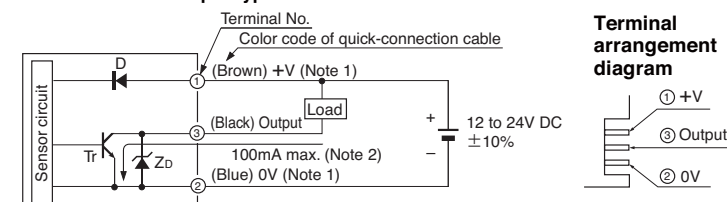

Internal circuit + -ḋ--→ Users' circuit

- Notes: 1) The quick-connection sub cable does not have +V (brown) and 0V (blue). The power is supplied from the connector of the main cable. 2) 50mA max. if five, or more, amplifiers are connected in cascade
- Symbols... D : Reverse supply polarity protection diode

ZD: Surge absorption zener diode Tr : NPN output transistor

## ●FX-302P / PNP output type

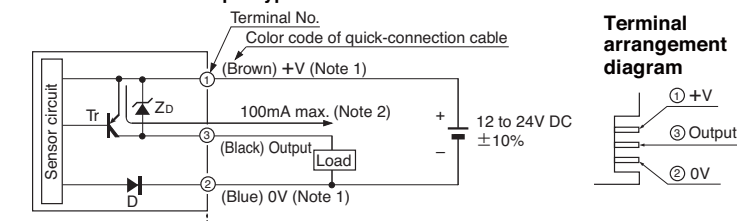

Internal circuit - Users' circuit

Notes: 1) The quick-connection sub cable does not have +V (brown) and 0V (blue). The power is supplied from the connector of the main cable.

2) 50mA max. if five, or more, amplifiers are connected in cascade Symbols... D : Reverse supply polarity protection diode

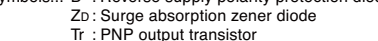

# 7 PART DESCRIPTION

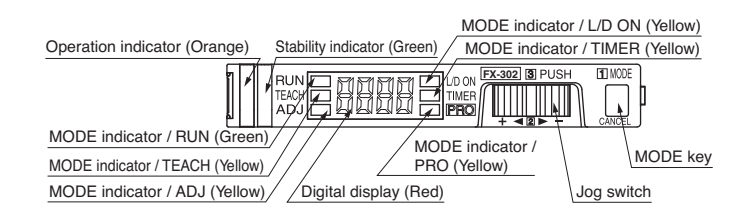

# **8** OPERATION PROCEDURE

- When the power supply is switched on, communication self-check is carried out and normal condition is displayed [MODE indicator / RUN (green)] lights up and the digital display shows the incident light intensity
- When 1 MODE key is pressed, the mode changes as per the diagram below Power supply switched on

Refer to 'POUTPUT

OPERATION SETTING

Befer to 'IR TIMER

Refer to '14 PRO

OPERATION SETTING

MODE'.

MODE'.

MODE'

L/D ON

TIMER

PRO

Pres

MODE

Press

MODE

Press

Press

1 MOD

Refer to ' 10 TEACH-

Refer to ' THRESH-

ADJUSTMENT MODE

OLD VALUE FINE

ING MODE'.

## Communication self-check

RUN

TEACH

ADJ

Notes: 1) When . Jog switch is pressed, the setting is confirmed

Press

3) Cancellation is possible by pressing 1 MODE key during setting.

Press

2) When 1 MODE key is pressed for 2 sec., or more, the sensor returns to the RUN mode.

MODE MODE

# **9** SETTING METHOD FOR DETECTION MODE

• FX-302(P) incorporates window comparator mode, in addition to the normal ON / OFF operation, which allows to set the upper and lower threshold value and the sensing object within the set range can be detected. The setting procedure for the detection mode is in the table below.

| Step                                                                                                    | Display                                                                                                    | Description                                                                                                    |  |
|----------------------------------------------------------------------------------------------------|----------------------------------------------------------------------------------------------------|----------------------------------------------------------------------------------------------------|--|
| 1                                                                                                    | Pro                                                                                                    | Press 1 mode key to light up Mode indicator / PRO (yellow).                                                                                                    |  |
| 2                                                                                                    | Ргоб                                                                                                    | • Turn <b>1</b> jog switch to the '+' side or the '-' side to display ' $P_{rob}$ ' in the display.                                                                                                    |  |
| 3<br>• When (a) jog switch is pressed, the output selection ' $\mathcal{U}_{\nu}\mathcal{L}$ ' is displayed.<br>(The initial state at the time of factory shipment is the display of the output<br>• Turn (a) jog switch to the '+' side or the '-' side to set either the output selection.<br>$\mathcal{U}_{\nu}\mathcal{L}$ : Output selection $\rightarrow$ If (a) jog switch is pressed, see step 4.<br>$\mathcal{H}\mathcal{Y}\mathcal{T}$ : Hysteresis selection (Note 1) $\rightarrow_{ou\mathcal{L}}\mathcal{H}$ : The hysteresis is set outside<br>the lower threshold value.<br>$\mathcal{I}_{n,\mathcal{L}}$ : The hystereshold value. |                                                                                                    | <ul> <li>When ③ jog switch is pressed, the output selection '\$\mathcal{C}_{\mathcal{L}}\mathcal{L}'} is displayed.<br/>(The initial state at the time of factory shipment is the display of the output selection.)<br/>Turn ③ jog switch the '+' side or the '-' side to set either the output selection or the<br/>hysteresis selection.</li> <li>\$\mathcal{L}_{\mathcal{L}}\$: Output selection \to If ③ jog switch is pressed, see step 4.<br/><i>Hysteresis</i> selection (Note 1) \rightarrow output the lower threshold value.<br/><i>ho_{\mathcal{L}}</i>: The hysteresis is set outside the upper and<br/>the lower threshold value.         </li> </ul> |  |
| 4                                                                                                    | 4<br>. If [3] jog switch is pressed when the output selection '@u <sup>↓</sup> 'is selected in step normal mode'f'' is displayed.<br>(The initial state at the time of factory shipment is the normal mode.)<br>. Turn [2] jog switch to the '+' side or the '-' side to set either the normal mode window comparator mode.<br>. T': Normal mode → If [3] jog switch is pressed, MODE indicator / TEACH (yellow) lig<br>. [7] : Window comparator mode → If [3] jog switch is pressed. see step 5. |                                                                                                    |  |
| 5                                                                                                    | <i>ll</i> ch<br>2tch<br>3tch                                                                                                    | <ul> <li>If a jog switch is pressed when the window comparator mode '_f ?, 'is selected in step 4, 1-level teaching of the teaching setting ' t<sub>c</sub> t<sub>c</sub>' is displayed.<br/>(The initial state at the time of factory shipment is 1-level teaching setting.)</li> <li>Turn a jog switch to the '+' side or the '-' side to set the teaching to the 1-level teaching. the teached teaching or 3-level teaching.</li> <li>t<sub>c</sub> t<sub>c</sub> + : 1-level teaching → If jog switch is pressed, see step 7.</li> <li>t<sub>c</sub> + : 2-level teaching → If jog switch is pressed, see step 7.</li> </ul>                                   |  |
| 6                                                                                                    | 100                                                                                                    | <ul> <li>After selecting the 1-level teaching in step 5, if (1) jog switch is pressed, the shift amount is displayed.</li> <li>Turn (2) jog switch to the '+' side or the '-' side to set the shift amount.</li> </ul>                                                                                                    |  |
| 7                                                                                                    | ltch<br>2tch<br>3tch                                                                                                    | <ul> <li>The teaching set in step 5 is displayed for 0.5 sec.</li> <li>MODE indicator / TEACH (yellow) lights up.</li> </ul>                                                                                                    |  |
| 8                                                                                                    | P-1                                                                                                    | • 'P- I' is displayed for 0.5 sec.                                                                                                    |  |
| 9                                                                                                    | 587                                                                                                    | <ul> <li>After this, carry out the teaching by the method used at step 5.</li> <li>For details of each teaching method, please refer to 'DTEACHING MODE'.</li> </ul>                                                                                                    |  |

Notes: 1) This is only effective in the window comparator mode.

2) When the teaching mode is changed, the threshold value is initialized

3) In case no change is taken up to step 5 and 6, the sensor returns to step 2.

# **10 TEACHING MODE**

The output mode at the time of factory shipment is set to the normal mode. In case the teaching is carried out in the window comparator mode, the teaching should be done after setting at PRO6 of PRO mode For details of the setting method, please refer to 'SETTING METHOD FOR DETECTION MODE'.

• When MODE indicator / TEACH (yellow) lights up, the threshold value can be set in either the normal mode (2-level teaching or the limit teaching) or in the window comparator mode (1-level teaching, 2-level teaching or 3-level teaching).

## Normal mode

#### <In case of 2-level teaching>

• This is the method of setting the threshold value by teaching two levels, corresponding to the object present and the object absent conditions. Normally, setting is done by this method.

| Step | Display                                                                                            | Description                                                                                                    |  |
|------|----------------------------------------------------------------------------------------------------|----------------------------------------------------------------------------------------------------|--|
| 1    | 1234                                                                                               | <ul> <li>Set the fiber within the sensing range.</li> <li>Press f MODE key to light up MODE indicator / TEACH (yellow).</li> </ul>                                                                                                    |  |
| 2    | 567                                                                                                | <ul> <li>Press [3] jog switch in the object present condition.</li> <li>If the teaching is accepted, the read incident light intensity blinks in the digital display.</li> </ul>                                                                                               |  |
| 3    | The MODE indicator / TEACH (yellow) blinks.     Press ③ jog switch in the object absent condition. |                                                                                                    |  |
| 4    | <u>9000</u>                                                                                        | <ul> <li>When the teaching is accepted, the read incident light intensity blinks in the digital<br/>display and the threshold value is set at the mid-value between the incident light inten-<br/>sities in the object present and in the object absent conditions.</li> </ul> |  |
|      | KRrd                                                                                               | After this, the judgment on stability of sensing is displayed.<br>In case stable sensing is possible: ' <i>Socd</i> ' is displayed. Stablity indicator (green) blinks.<br>In case stable sensing is not possible: ' <i>HRrd</i> ' blinks. Stable indicator (green) is off.     |  |
| 5    | 900                                                                                                | The threshold value is displayed.                                                                                                    |  |
| 6    |                                                                                                    | • '' is displayed.                                                                                                    |  |
| 7    | 1234                                                                                               | The incident light intensity appears in the display and the setting is complete.                                                                                                    |  |

#### <In case of limit teaching>

This is the method of setting the threshold value by teaching only the object absent condition (stable incident light condition). This is used for detection in the presence of a background body or for detection of small objects.

|      | presence of a background body or for detection of small objects. |                                                                                                    |  |  |
|------|------------------------------------------------------------------|----------------------------------------------------------------------------------------------------|--|--|
| Step | Display                                                          | Description                                                                                                    |  |  |
| 1    | 1234                                                             | Set the fiber within the sensing range.     Press ① MODE key to light up MODE indicator / TEACH (yellow).                                                                                                    |  |  |
| 2    | 1234                                                             | <ul> <li>Press [3] jog switch in the object absent condition.</li> <li>If the teaching is accepted, the read incident light intensity blinks in the display.</li> </ul>                                                                                                    |  |  |
| 3    | 1234                                                             | The MODE indicator TEACH (yellow) blinks.     Turn 2 jog switch to the '+' side or the '-' side.                                                                                                    |  |  |
| 4    | ~                                                                | <ul> <li>If 2 jog switch is turned to the '+' side, ' 's crolls (twice) the display from right to left, and the threshold level is shifted to a value approx. 15% higher (lower sensitivity) than the set at 2. (Note)</li> <li>This is used in case of reflective type fibers.</li> <li>If 2 jog switch is turned to the '-' side, ', 'scrolls (twice) the display from left to right, and the threshold level is shifted to a value approx. 15% lower (higher sensitivity) than the set at 2. (Note)</li> <li>This is used in case of thu-beam type fibers.</li> </ul> |  |  |
| 5    | Sood<br>KRrd                                                     | Image: Solution of the shift is provided by the shift is possible to change or not will be displayed.         Image: Marcology         When the shift is possible: 'good' blinks.         When the shift is not possible: 'Hard' blinks.                                                                                                    |  |  |
| 6    | 900                                                              | The threshold value is displayed.                                                                                                    |  |  |
| 7    |                                                                  | • ' ' is displayed.                                                                                                    |  |  |
| 8    | 1234                                                             | The incident light intensity appears in the display and the setting is complete.                                                                                                    |  |  |
|      |                                                                  |                                                                                                    |  |  |

Note: The approx. 15% amount of shift is the initial value. The amount of shift can be changed in the PRO mode from approx. 5 to 80% (5% step).

### Window comparator mode

- This is used to detect specific objects from various objects in size or shape, etc.
- In case of 1-level teaching>
  This is the method of setting the threshold range by 1-level teaching. The shift
- value can be set as desired.

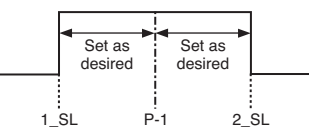

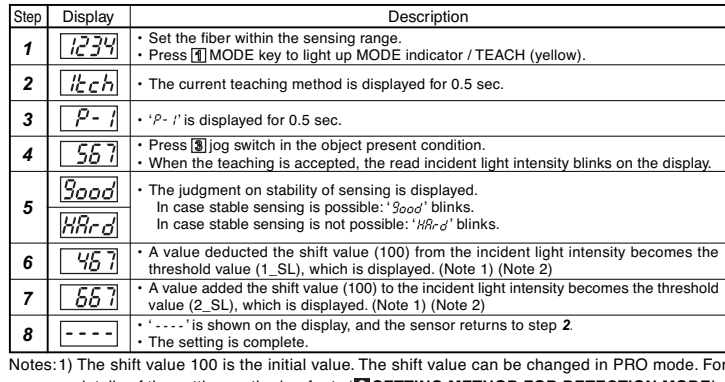

details of the setting method, refer to 'SETTING METHOD FOR DETECTION MODE'. 2) In case the set value exceeds the max. (min.) sensitivity, the set value is fixed at max. (min.) sensitivity.

#### <In case of 2-level teaching>

• This is a method of setting the threshold range by two levels (P-1, P-2) teaching.

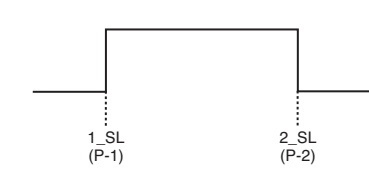

- Description Step Display Set the fiber within the sensing range 1234 1 Press MODE key to light up MODE indicator / TEACH (yellow) 2 Ztch The current teaching method is displayed for 0.5 sec. 3 P-1 'P- 'is displayed for 0.5 sec. First, press ig jog switch in the object present conditio 4 567 When the teaching is accepted, the read incident light intensity blinks on the display. 5 P-2 · 'P-2' is displayed for 0.5 sec. Second, press jog switch in the object present condition 890 6 When the teaching is accepted, the read incident light intensity blinks on the display. The judgment on stability of sensing is displayed. 300d In case stable sensing is possible: '*good*' blinks. In case stable sensing is not possible: '*HRr d*' blinks KRrd 567 8 • The value of 'P- I' becomes the threshold value (1\_SL), which is displayed. (Note) 890 9 The value of 'P-2' becomes the threshold value (2 SL), which is displayed. (Note) --' is displayed, and the sensor returns to step 2. 10 |---|
- 10
   --- - The setting is complete.

   Note: In case the set value exceeds the max. (min.) sensitivity, the set value is fixed at max. (min.) sensitivity.

#### <In case of 3-level teaching>

- This is a method of setting the threshold range by three levels (P-1, P-2, P-3) teaching and set the threshold values at the middle of 'A' and 'B' (1\_SL) and 'B' and 'C' (2\_SL) as per the diagram below.
- After teaching, P-1, P-2 and P-3 are automatically assigned in ascending order to 'A', 'B', and 'C'.

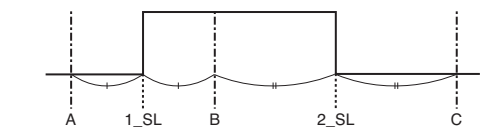

| Step | Display      | Description                                                                                                    |
|------|--------------|----------------------------------------------------------------------------------------------------|
| 1    | 1234         | <ul> <li>Set the fiber within the sensing range.</li> <li>Press MODE key to light up MODE indicator / TEACH (yellow).</li> </ul>                                                                         |
| 2    | Bech         | The current teaching method is displayed for 0.5 sec.                                                                                                    |
| 3    | P-1          | • 'P- t' is displayed for 0.5 sec.                                                                                                    |
| 4    | 123          | <ul> <li>For the first level teaching, press ) jog switch in the object present condition.</li> <li>When the teaching is accepted, the read incident light intensity blinks on the display.</li> </ul>   |
| 5    | P-2          | • ' $\rho$ - $z$ ' is displayed for 0.5 sec.                                                                                                    |
| 6    | 345          | <ul> <li>For the second level teaching, press  jog switch in the object present condition.</li> <li>When the teaching is accepted, the read incident light intensity blinks on the display.</li> </ul>   |
| 7    | P-3          | <ul> <li>'ρ-β' is displayed for 0.5 sec.</li> </ul>                                                                                                    |
| 8    | 587          | <ul> <li>For the third level teaching, press [3] jog switch in the object present condition.</li> <li>When the teaching is accepted, the read incident light intensity blinks on the display.</li> </ul> |
| 9    | 3000<br>8800 | <ul> <li>The judgment on stability of sensing is displayed.</li> <li>In case stable sensing is possible: '9ood' blinks.</li> <li>In case stable sensing is not possible: 'H8rd' blinks.</li> </ul>       |
| 10   | 234          | <ul> <li>The middle of 'A' and 'B' becomes the threshold (1_SL), as shown in the diagram above,<br/>which is displayed. (Note)</li> </ul>                                                                |
|      |              |                                                                                                    |

- 11
   455

   • The middle of 'B' and 'C' becomes the threshold (2\_SL), as shown in the diagram above which is displayed. (Note)
- 12
   --- '----' is displayed, and the sensor returns to step 2.

   • The setting is complete.
- Note: In case the set value exceeds the max. (min.) sensitivity, the set value is fixed at max. (min.) sensitivity.

# **11** THRESHOLD VALUE FINE ADJUSTMENT MODE

- Fine adjustment of the threshold value can be done when MODE indictor / ADJ (yellow) lights up.
- When the window comparator mode is set, select either '1\_SL' or '2\_SL' first, and then, carry out the setting as follows.
- When 2 jog switch is turned to the '+' side, the threshold value increases. (sensi tivity decreases)

When 3 jog switch is pressed, the threshold value is confirmed.

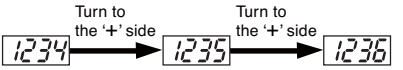

 When 2 jog switch is turned to the '-' side, the threshold value decreases. (sensitivity increases)

When (a) jog switch is pressed, the threshold value is confirmed.

Turn to the '-' side 1233 ► 1233 ► 1232

## **2** OUTPUT OPERATION SETTING MODE

- The output operation setting can be done when MODE indicator / L/D ON (yellow) lights up.
- The output operation is changed when 2 jog switch is turned to the '+' side or the '-' side.

When (3) jog switch is pressed, the setting is confirmed.

L-on ←→ d-on

## **1** TIMER OPERATION SETTING MODE

- The setting for whether the timer is used or not can be done when MODE indicator / TIMER (yellow) lights up.
- 10ms OFF-delay (initial value) timer is automatically set when the timer is set to be used.
- Further, an OFF-delay ( $_{\mathcal{O}}F_{\mathcal{O}}$ ), which is useful when the response of the connected device is slow, etc., an ON-delay ( $_{\mathcal{O}}n_{\mathcal{O}}$ ), which is useful to detect only objects taking a long time to travel, ONE SHOT ( $_{\mathcal{O}}S_{\mathcal{O}}$ ), which is useful when the input specifications of the connected device require a signal of a fixed width, an ON-delay/OFF-delay ( $_{\mathcal{O}}n_{\mathcal{O}}F$ ), which is useful when the conditions in use between ON-delay and OFF-delay overlaps , and an ON-delay/ONE SHOT ( $_{\mathcal{O}}n_{\mathcal{O}}S$ ), which is useful when the conditions in use full when the Conditions in use full when the Conditions in use full when the Conditions in use full when the Conditions in use full when the Conditions in use full when the Conditions in use full when the Conditions in use full when the Conditions in use full when the Conditions in use full when the Conditions in use full when the Conditions in use full when the Conditions in use full when the Conditions in use full when the Conditions in Use fully (for the Conditions in Use fully (for the Conditions in Use fully (for the Conditions in Use fully for the Conditions in Use fully (for the Conditions in Use fully for the Conditions in Use fully for the Conditions in

Note: The OFF-delay timer interval set in the PRO mode is displayed.

## **1** PRO MODE

PRO settings can be done when MODE indicator / PRO (yellow) lights up.
 Table for PRO mode setting

| $\square$ | Display | Desc                                                                                                    | ription                                                                                                    |
|-----------|---------|----------------------------------------------------------------------------------------------------|----------------------------------------------------------------------------------------------------|
| PRO1      | Prol    | <ol> <li>Response time change function '5PEa'</li> <li>Timer setting function 'dELY'</li> <li>Hysteresis function 'KY5'</li> </ol>                                                             | <ul> <li>4. Stability function '5kb'</li> <li>5. Limit teaching function '5KFb'</li> </ul>                                                                               |
| PRO2      | Ргод    | <ol> <li>Digital display setting function '<i>d i5P</i>'</li> <li>Digital display inversion function '<i>burn</i>'</li> <li>ECO mode setting function '<i>burn</i>'</li> </ol>                 |                                                                                                    |
| PRO3      | Pro3    | <ol> <li>Data bank load setting function 'chl.û'</li> <li>Data bank save setting function 'ch5R'</li> </ol>                                                                                    |                                                                                                    |
| PRO4      | Ргоч    | <ol> <li>Setting condition copy function '<i>f_oPy</i>'</li> <li>Remote data bank load setting function '<i>ch_D</i>'</li> <li>Remote data bank save setting function '<i>ch_D</i>'</li> </ol> | <ul> <li>4. Communication condition confirmation function '<i>ŁE5Ł</i>'</li> <li>5. Selection for transmission change to permit / not to permit '<i>L_Lc</i>'</li> </ul> |
| PRO5      | Pro5    | <ol> <li>Code setting function '£odE'</li> <li>0-ADJ setting function 'BRdd'</li> <li>Adjust lock setting function 'R_Lc'</li> </ol>                                                           | <b>4.</b> Setting reset function ' <i>r ESE</i> '                                                                                                    |
| PRO6      | Prob    | <ol> <li>Window comparator mode setting fun-</li> <li>Window comparator mode hysteresis</li> </ol>                                                                                             | ction ' <i>ዐഄէ'</i><br>function ' <i>ዞሄ</i> 5'                                                                                                    |

# DIMENSIONS (Unit: mm)

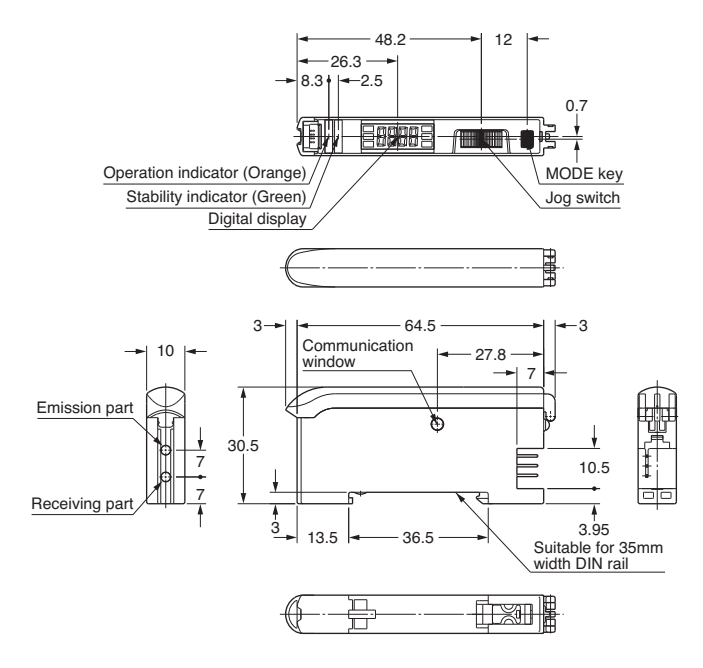

# Panasonic Industrial Devices SUNX Co., Ltd.

http://panasonic.net/id/pidsx/global Overseas Sales Division (Head Office) 2431-1 Ushiyama-cho, Kasugai-shi, Aichi, 486-0901, Japan Phone: +81-568-33-7861 FAX: +81-568-33-8591 About our sale network, please visit our website. PRINTED IN JAPAN © Panasonic